## Installationsanleitung – OFFICE 365:

1.) Öffnen Sie mit ihrem Internetbrowser die Website:

portal.office.com

2.) Geben Sie den Vornamen und Familiennamen in folgend ein:

vorname.nachname@musiknmshaag.ac.at

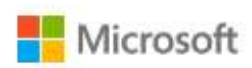

## Anmelden

max.mustermann@musiknmshaag.ac.at

Sie können nicht auf Ihr Konto zugreifen?

Kein Konto? Erstellen Sie jetzt eins! Das Kennwort ist dasselbe, welches der Schüler oder die Schülerin/ihr Kind in der Schule für die PC-Zurück Weiter Anmeldung benutzt! Sollte bei der Anmeldung ein Problem entstehen, dann versuchen Sie es unter der Änderung der Microsoft Domaine: Anmelden vorname.nachname@nmshaag.onmicrosoft.com nax.mustermann@musiknmshaag.onmicrosoft.com Sie können nicht auf Ihr Konto zugreifen? Kein Konto? Erstellen Sie jetzt eins!

Zurück Weiter

Das Kennwort ist dasselbe, welches der Schüler oder die Schülerin/ihr Kind in der Schule für die PC-Anmeldung benutzt!

ACHTUNG: Bei Doppelnamen z.B.: Franz Josef Mustermann-Huber wird nur der erste Vorname und Nachname mit eingegeben – z.B.: <u>franz.mustermann@nmshaag.ac.at</u>

3.) Für die Installation für die Office Produkte öffnen Sie : OFFICE-APPS INSTALLIEREN

| Gute        | n Tag                     |               |              |              |         |            | P Such       | en                                                                                                    |
|-------------|---------------------------|---------------|--------------|--------------|---------|------------|--------------|----------------------------------------------------------------------------------------------------|
| Anwen       | dungen                    |               |              |              |         |            |              | Office-Apps installieren 🖂                                                                                             |
|             | ~                         | W             | ×I           | P 2          | N       | 5          | <b>7</b> 8 9 | Office 2016<br>Enthalt Outlook, OneDrive for Business, Word,<br>Excel, PowerPoint, OneNote und mehr                    |
| Outloo      | c OneDrive                | Word          | Excel        | PowerPoint   | OneNote | SharePoint | Teams        | Weitere Installationsoptionen<br>Eine andere Sprache, die 64 Bit Version oder<br>andere sturamene mit Rivern Absomment |
| A 23        |                           |               |              |              |         |            |              | verfügbare Apps installieren.                                                                                          |
| Admir       |                           |               |              |              |         |            |              |                                                                                                    |
| Alle Ihre A | aps erkunden $ ightarrow$ |               |              |              |         |            |              |                                                                                                    |
| Dokumente   |                           |               |              |              |         |            | 1            | Hochladen und öffnen Neu 🗡                                                                                             |
| -           |                           | - fa-s - 6.65 | Second and a | Fastalastera |         |            |              |                                                                                                    |